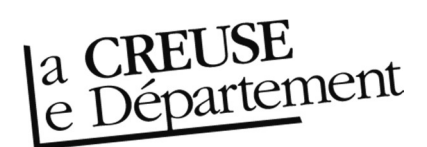

## Comment demander le transfert d'un document

ATTENTION : en tant que bibliothèque ou structure faisant partie du réseau de la Bibliothèque départementale, la recherche se fait par l'espace professionnel et non pas par la recherche catalogue du site Internet. Toute demande de transfert de document qui serait faite par ce biais ne sera pas traitée.

- 1. Rendez-vous sur le site Internet de la Bibliothèque départementale à l'adresse : <u>https://biblio.creuse.fr.</u> Connectez-vous à votre compte et accéder à votre espace professionnel (pour savoir comment faire, reportez-vous à la fiche *Comment se connecter à son compte*).
- 2. Faites une recherche simple, dans la barre de recherche en haut, au centre (pour savoir comment faire, reportez-vous à la fiche *Comment faire une recherche*. Dans le résultat de recherche, cliquez sur le document qui vous intéresse pour ouvrir la notice.
- 3. Dans la nouvelle fenêtre, repérez sur la droite la partie *Exemplaire*. Cliquez sur « Actions » puis sur « Demander le transfert ».

| Malle Saveurs d'Ardèche                        | 1 (Support de médiation), Bibliothèque départementale de l'                                                                                                    | Ardèche        |                                                                                                    |                                                                                                    | Actions -                                                                 | ۹ ୭ 🖬                                                                                                   | -             |
|------------------------------------------------|----------------------------------------------------------------------------------------------------|----------------|----------------------------------------------------------------------------------------------------|----------------------------------------------------------------------------------------------------|---------------------------------------------------------------------------|----------------------------------------------------------------------------------------------------|---------------|
|                                                | Malle Saveurs d'Ardèche 1 (Support de médiation)<br>Bòlachaças departementale de Kréleche (Créateur)<br>Poble: Adulte<br>Synta:D: 3166533                                                                               | 0              | Résumé : C'est une malle débord<br>châtaigne, les champignons, la tri<br>redécouvrir des fruits et des vins e | inte de goûts et de saveurs qui vou<br>ffé et bien d'autres produits du terr<br>publiés, et de retrouver peut-être l'or | s est proposée à tra<br>oir. C'est aussi l'occ.<br>rigine de notre patrir | vers l'art d'accommoder la<br>asion de découvrir ou<br>moine culinaire régional.                        |               |
| <ul> <li>Sujet</li> </ul>                      |                                                                                                    |                |                                                                                                    |                                                                                                    |                                                                           |                                                                                                    |               |
| Q cuisine régionale : .                        | Ardèche (départem                                                                                                    |                |                                                                                                    |                                                                                                    |                                                                           |                                                                                                    |               |
| EXPRESSION                                     |                                                                                                    | Q 7            |                                                                                                    | CETTE EDITION                                                                                                    | Filtrer sur lou                                                           | us les exemplaires                                                                                      | ~             |
| Type de contenu : objet<br>SyrtialD : 51663535 | 1 manifestation                                                                                                    | Actions +      | Code à barre Cote<br>7698700011 MFLG1                                                                         | Bib. origine Propriétaire<br>VEYRAS BDA VEYRAS BDA                                                                      | Localisation<br>VEYRAS BDA                                                | Section Disponibilité<br>Adulte Disponible 0<br>2 2                                                     | omoi<br>Actio |
|                                                | Titre de l'idition : Malle Saveurs d'Addebe 1<br>Type de regort matériei : Malle<br>Type de regort matériei : Marte apport sans médiation (non défini dans<br>180.476)<br>180.4760<br>Malle : Malle mise à jour en 2017 | Actions -      | ✓ Contient                                                                                                    |                                                                                                    |                                                                           | Pointage<br>Gestion de cet exemplaire<br>Historique des modifica<br>Ajouter cet exemplaire<br>au panier | ation         |
| 0 0                                            | SyrtialD : <b>51663536</b>                                                                                                    | 14 <b>4</b> 24 |                                                                                                    |                                                                                                    | 3                                                                         | <ul> <li>iiii dans une liste</li> <li>Prétentre réseaux</li> <li>Ø Demander le transfert</li> </ul>     |               |